## ้ คู่มือเบื้องต้นสำหรับการจองใช้ห้องประชุมและพื้นที่บริการ โรงเรียนมงฟอร์ตวิทยาลัย

## การจองใช้ห้องประชุมและพื้นที่บริการต่างๆ มีขั้นตอนปฏิบัติดังนี้

 เปิด Web Browser แล้วเข้าไปที่เว็บไซต์ (URL) : https://apps.montfort.ac.th/mrbs จะปรากฏหน้าจอดังรูปที่ 1 (หมายเหตุ: ภาษาที่ปรากฏบนหน้าจอขึ้นอยู่กับการตั้งค่าของ Web Browser ว่าใช้ภาษา อะไรเป็นภาษาหลัก)

| Areas         July 2018         August 2018         Beptember 2018           Sun Mon Tue Wed Thu Fri Sat         Sun Mon Tue Wed Thu Fri Sat         Sun | Montfort College<br>Meeting Room Booking System                                                                                                    | 08/23/2018 Go to                                 | Help                                                           | Rooms                                                        | Report                                                     | Search:                                                                                                    |                                                                      | Unknown user<br>Log in<br>User list                                                      |
|----------------------------------------------------------------------------------------------------|----------------------------------------------------------------------------------------------------|--------------------------------------------------|----------------------------------------------------------------|--------------------------------------------------------------|------------------------------------------------------------|----------------------------------------------------------------------------------------------------|----------------------------------------------------------------------|------------------------------------------------------------------------------------------|
| Thursday 23 August 2018         <       Go To Day Befor       Go To Day After >>         Period       Nadisequeueñ Tuevel (1000)       Tsvanvis (1000)         07.00 - 06.00       0       1         07.00 - 06.00       0       0         07.00 - 06.00       0       0         07.00 - 06.00       0       0         07.00 - 06.00       0       0         07.00 - 06.00       0       0         07.00 - 06.00       0       0         07.00 - 06.00       0       0         07.00 - 06.00       0       0         07.00 - 06.00       0       0         07.00 - 06.00       0       0         07.00 - 06.00       0       0         07.00 - 06.00       0       0         07.00 - 06.00       0       0         17.00 - 15.00       0       0         18.00 - 19.00       0       0         18.00 - 19.00       0       0         18.00 - 19.00       0       0         18.00 - 19.00       0       0         18.00 - 19.00       0       0         18.00 - 19.00       0       0         18.00 -                                                                                                    | Areas<br>อาคารรอบไระชุมเขาแค้โยเขาง่<br>อาคารร้านเว็บการ<br>อาคารเขางต์แมรี<br>อาคารเขางต์แมรี<br>อาคารเขางทีน<br>อาคารแอมบรอสิโอ                                                                                                    | Sun Mon<br>1 2<br>8 9<br>15 16<br>22 23<br>29 30 | July 2018<br>Tue Wed T<br>3 4<br>10 11<br>17 18<br>24 25<br>31 | 8<br>hu Fri Sat<br>5 6 7<br>12 13 14<br>19 20 21<br>26 27 28 | Ar<br>Sun Mon Tu<br>5 6 7<br>12 13 1<br>19 20 2<br>26 27 2 | ugust 2018<br>Je Wed Thu Fri Sat<br>7 1 2 3 4<br>7 8 9 10 11<br>4 15 16 17 18<br>1 22 23 24 25<br>8 29 30 31 | Sept<br>Sun Mon Tu<br>2 3 4<br>9 10 11<br>16 17 18<br>23 24 25<br>30 | tember 2018<br>e Wed Thu Fri Sat<br>5 6 7 8<br>12 13 14 15<br>19 20 21 22<br>26 27 28 29 |
| Sector Day Before         Go To Today         Go To Day After >>           Period         wattsrepursus/Lucswl (1000)         Tsvarun's (1000)         Tsvarun's (1000)           07:00 - 08:00         09:00 - 00:00         15:00 - 00:00         10:00         10:00         10:00         10:00         10:00         10:00         10:00         10:00         10:00         10:00         10:00         10:00         10:00         10:00         10:00         10:00         10:00         10:00         10:00         10:00         10:00         10:00         10:00         10:00         10:00         10:00         10:00         10:00         10:00         10:00         10:00         10:00         10:00         10:00         10:00         10:00         10:00         10:00         10:00         10:00         10:00         10:00         10:00         10:00         10:00         10:00         10:00         10:00         10:00         10:00         10:00         10:00         10:00         10:00         10:00         10:00         10:00         10:00         10:00         10:00         10:00         10:00         10:00         10:00         10:00         10:00         10:00         10:00         10:00         10:00         10:00         10:00 <td< td=""><td></td><td>Thursday 23 Augus</td><td>st 2018</td><td></td><td></td><td></td><td></td><td></td></td<>                                                                                                    |                                                                                                    | Thursday 23 Augus                                | st 2018                                                        |                                                              |                                                            |                                                                                                    |                                                                      |                                                                                          |
| Period         του μαι μαι ματική (1000)         Τεγαατική (1000)           07:00 - 08:00         0         0         0         0         0         0         0         0         0         0         0         0         0         0         0         0         0         0         0         0         0         0         0         0         0         0         0         0         0         0         0         0         0         0         0         0         0         0         0         0         0         0         0         0         0         0         0         0         0         0         0         0         0         0         0         0         0         0         0         0         0         0         0         0         0         0         0         0         0         0         0         0         0         0         0         0         0         0         0         0         0         0         0         0         0         0         0         0         0         0         0         0         0         0         0         0         0         0         0                                                                                                             | << Go To Day Before                                                                                                    | Go To Today                                      |                                                                |                                                              |                                                            |                                                                                                    |                                                                      | Go To Day After >>                                                                       |
| << Go To Day Before                                                                                                    | Period         หอประชุมเขาเดิโมเขาไ (10           07:00 - 08:00         0           08:20 - 09:10         0           09:10 - 10:00         10:15           11:05 - 11:55         11:55           11:05 - 11:55         12:55           12:05 - 12:55         13:45           13:45 - 14:35         14:400 - 15:40           14:50 - 15:40         16:00 - 17:00           17:00 - 18:00         18:00 | 000)                                             |                                                                |                                                              |                                                            | โรงอาหาร (1000)                                                                                              |                                                                      |                                                                                          |
|                                                                                                    | << Go To Day Before External Internal                                                                                                    | Go To Today                                      |                                                                |                                                              |                                                            |                                                                                                    |                                                                      | Go To Day After >>                                                                       |
| View Day:         Aug 17   Aug 18   Aug 19   Aug 20   Aug 21   Aug 22   [ Aug 23 ]   Aug 24   Aug 25   Aug 26   Aug 27   Aug 28   Aug 29   Aug 30           View Week:         Jul 22   Jul 29   Aug 05   Aug 12   [ Aug 19 ]   Aug 26   Sep 02   Sep 09   Sep 16           View Month:         Jun 2018   Jul 2018   [ Aug 2018 ] Sep 2018   Oct 2018   Nov 2018   Dec 2018   Jan 2019   Feb 2019                                                                                                    |                                                                                                    |                                                  |                                                                |                                                              |                                                            |                                                                                                    |                                                                      |                                                                                          |

## <u>รูปที่ 1</u>

 ทำการตรวจสอบตารางปฏิทินการใช้งานห้องประชุมหรือพื้นที่บริการตามวันและเวลาที่ต้องการจองใช้ (สามารถดู มุมมองได้ทั้งแบบรายวัน รายสัปดาห์ และรายเดือน) โดยจะแบ่งเป็นเขตพื้นที่ของแต่ละอาคาร (Areas) เป็นหลัก ซึ่งจะ แสดงตารางปฏิทินการใช้งานของห้องประชุม/พื้นที่บริการ ที่อยู่ภายในอาคารนั้นๆ ดังรูปที่ 2

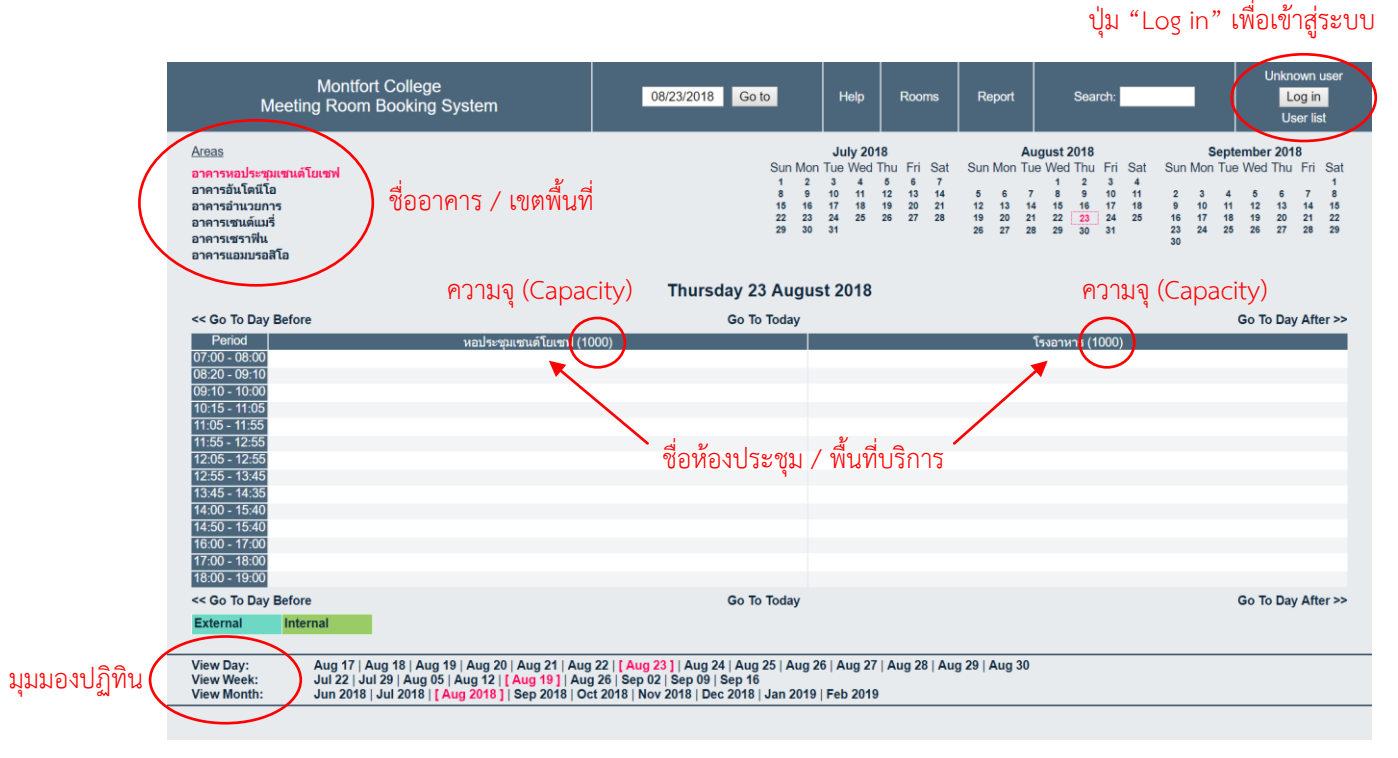

 กรณีที่ห้องประชุมหรือพื้นที่บริการว่างในวันและเวลาที่ต้องการจองใช้ ให้ทำการ Log in เพื่อเข้าสู่ระบบ โดยคลิกที่ปุ่ม "Log in" ที่อยู่มุมบนด้านขวาของหน้าจอ (ดังรูปที่ 2) จะปรากฏหน้าจอดังรูปที่ 3

| Please log in      |                           |
|--------------------|---------------------------|
| User:<br>Password: | Username or email address |
|                    | Log in                    |
|                    | <u>รูปที่ 3</u>           |

- 4. เมื่อกรอก User และ Password เรียบร้อยแล้ว ให้กดปุ่ม "Log in" เพื่อเข้าสู่ระบบ
- เมื่อเข้าสู่ระบบได้เรียบร้อยแล้ว จะสังเกตเห็นว่า ปุ่ม "Log in" ที่อยู่มุมบนด้านขวาของหน้าจอ จะเปลี่ยนชื่อปุ่มเป็น "Log off" โดยด้านบนของปุ่มจะเป็นชื่อ User ที่กำลังใช้งานอยู่
- ทำการจองห้องประชุม/พื้นที่บริการ โดยคลิกเลือกอาคารและวันที่ที่ต้องการ หลังจากนั้นให้คลิกเลือกช่วงระยะเวลา (Period) หรือเวลา (Time) เริ่มต้นที่ต้องการจองใช้ (พื้นที่ว่างใต้ชื่อห้องประชุมหรือพื้นที่บริการ) และไม่มีผู้อื่นจองไว้ ก่อนแล้ว (จองซ้ำไม่ได้) จะปรากฏหน้าจอดังรูปที่ 4

| Meeting              | Montfort College<br>Meeting Room Booking System |                               | 08/25/2018 Go to            | Help | Rooms | Report | Search: | 00356<br>Log off<br>User list |
|----------------------|-------------------------------------------------|-------------------------------|-----------------------------|------|-------|--------|---------|-------------------------------|
| Add Entry            |                                                 |                               |                             |      |       |        |         |                               |
| Brief description:   |                                                 |                               |                             |      |       |        |         |                               |
| Full description:    |                                                 |                               |                             |      |       |        |         |                               |
|                      |                                                 |                               |                             |      |       |        |         |                               |
| Start:               | 08/25/2018                                      | 13:45 - 14:35 ▼               | All day                     |      |       |        |         |                               |
| End:                 | 08/25/2018                                      | 13:45 - 14:35 (1 period) V    | _ ,                         |      |       |        |         |                               |
| Area:                | อาคารหอประ                                      | วถแรกเดโยเรณ่ ▼               |                             |      |       |        |         |                               |
| Rooms:               | หอประชุมเชน<br>โรงอาหาร                         | เตโยเซฟ ุ See Control-Click t | o select more than one room |      |       |        |         |                               |
| Туре:                | Internal •                                      |                               |                             |      |       |        |         |                               |
| Confirmation status: | <ul> <li>Tentative</li> </ul>                   | <ul> <li>Confirmed</li> </ul> |                             |      |       |        |         |                               |
| Repeat type:         | None                                            |                               |                             |      |       |        |         |                               |
|                      | Daily                                           |                               |                             |      |       |        |         |                               |
|                      | Weekly                                          |                               |                             |      |       |        |         |                               |
|                      | <ul> <li>Monthly</li> </ul>                     |                               |                             |      |       |        |         |                               |
|                      | Yearly                                          |                               |                             |      |       |        |         |                               |
| Repeat end date:     | 08/25/2018                                      |                               |                             |      |       |        |         |                               |

<u>รูปที่ 4</u>

 กรอกข้อมูลการจองลงในแบบฟอร์มให้ครบถ้วนสมบูรณ์ ทั้งนี้ ระบบจะทำการตรวจสอบความถูกต้องหรือความขัดแย้ง (Conflicts) ที่เกิดขึ้นให้โดยอัตโนมัติ เช่น จองซ้ำซ้อน เป็นต้น โดยสังเกตได้จากเครื่องหมาย √ และ × ที่อยู่ด้านข้าง ของปุ่มบันทึก (Save) ที่อยู่ท้ายแบบฟอร์ม ดังรูปที่ 5

| กรณีกรอกข้อมูลการจองถูกต้อง                   |                 | Back Save | 1 | 1 |
|-----------------------------------------------|-----------------|-----------|---|---|
| กรณีเกิดความขัดแย้ง (Conflicts) หรือไม่ถกต้อง |                 | Back Save | x | 1 |
|                                               | <u>รูปที่ 5</u> |           |   |   |

| ช่องกรอกข้อมูล                            | คำอธิบาย                                                                                                    | หมายเหตุ                                                                                                    |
|-------------------------------------------|----------------------------------------------------------------------------------------------------|----------------------------------------------------------------------------------------------------|
| คำอธิบายโดยย่อ (Brief description)        | ชื่องานหรือกิจกรรม                                                                                                    | กรุณาระบุให้ชัดเจน                                                                                                    |
| คำอธิบายโดยละเอียด (Full description)     | รายละเอียดการจองใช้ เช่น กำหนดการคร่าวๆ,<br>รายชื่อวิทยากร, จำนวนผู้เข้าร่วม, จำนวนที่นั่ง,<br>รายการวัสดุอุปกรณ์ที่ต้องการให้ทางผู้รับผิดชอบ<br>ห้องประชุมจัดเตรียมไว้ให้ เป็นต้น | กรุณาระบุให้ชัดเจนและครบถ้วน                                                                                                 |
| เริ่มต้น (Start)                          | วันเวลาเริ่มต้น                                                                                                    | ตัวเลือก (Option):                                                                                                    |
| สิ้นสุด (End)                             | วันเวลาสิ้นสุด                                                                                                    | - ทั้งวัน (All day)                                                                                                    |
| พื้นที่ (Area)                            | ชื่ออาคาร                                                                                                    |                                                                                                    |
| ห้อง (Rooms)                              | ชื่อห้องหรือพื้นที่บริการ ที่ต้องการจองใช้                                                                                                    |                                                                                                    |
| ชนิด (Type)                               | กรณีเป็นครู-บุคลากรหรือหน่วยงานของโรงเรียน<br>ให้เลือก "ภายใน/Internal"<br>กรณีเป็นบุคคลหรือหน่วยงานภายนอก<br>ให้เลือก "ภายนอก/External"                                           | ตัวเลือก (Option):<br>- ภายใน (Internal)<br>- ภายนอก (External)                                                              |
| ยืนยันสถานะ (Confirmation status)         | สถานะการจองใช้                                                                                                    | ตัวเลือก (Options):<br>- ยังไม่แน่นอน (Tentative)<br>- ยืนยัน (Confirmed)                                                    |
| ทำซ้ำประเภท (Repeat type)                 | ประเภทของการจองในกรณีที่มีการจัดงานหรือ<br>กิจกรรมมากกว่า 1 ครั้ง อย่างต่อเนื่อง                                                                                                   | ตัวเลือก (Options):<br>- ไม่ (None)<br>- ทุกวัน (Daily)<br>- ทุกสัปดาห์ (Weekly)<br>- ทุกเดือน (Monthly)<br>- ทุกปี (Yearly) |
| ทำซ้ำวันสิ้นสุด (Repeat end date)         | วันสิ้นสุดของการจองในกรณีที่มีการจัดงานหรือ<br>กิจกรรมมากกว่า 1 ครั้ง อย่างต่อเนื่อง                                                                                               | กรุณาระบุหากมีการจัดงานหรือ<br>กิจกรรมมากกว่า 1 ครั้ง อย่าง<br>ต่อเนื่อง                                                     |
| ข้ามการจองที่ซ้ำกัน (Skip past conflicts) | บันทึกการจองเฉพาะช่วงเวลาที่ไม่เกิดการซ้ำซ้อน                                                                                                    | กรุณาตรวจสอบผลการจองอีกครั้ง                                                                                                 |

โดยการกรอกข้อมูลการจอง จะประกอบไปด้วยช่องข้อมูลต่างๆ ดังนี้

 เมื่อกรอกข้อมูลการจองใช้ห้องประชุม/พื้นที่บริการเสร็จสมบูรณ์แล้ว ให้กดปุ่ม "บันทึก" หรือ "Save" เป็นอันเสร็จ สิ้นการจอง หลังจากนั้นข้อมูลการจองจะไปปรากฏอยู่ในตารางปฏิทินการใช้งานห้องประชุมหรือพื้นที่บริการตามวัน และเวลาที่ได้จองไว้